Utilisation logiciel OZE – Collège Guy Môquet Gennevilliers

Pour se connecter, vous devez utiliser Google Chrome et vous connecter avec vos identifiants et mot de passe à l'adresse suivante : <u>https://enc.hauts-de-seine.fr/</u>

| <b>^</b>                           | Retour à   l'accueil   CLG-GUY MOQUET-ac-VERSAILLES   Responsable élève                                                                                                    |                                                                                                    | <u>Notifications :</u> nouvel évé<br>nouveau commentaire de su<br>l'image pour en savo | enement ou<br>ivi. Cliquez sur<br>ir plus.           |                                                                                                    |  |
|------------------------------------|----------------------------------------------------------------------------------------------------|----------------------------------------------------------------------------------------------------|----------------------------------------------------------------------------------------|------------------------------------------------------|----------------------------------------------------------------------------------------------------|--|
| Mes enfants<br>Tous                | Cours : Emploi du temps de<br>votre enfant et absences de<br>professeurs                                                                                                    | mardi 28/08<br>Devoirs : ca<br>voir le tra                                                                | Devoirs Cahier de texte pour<br>voir le travail à effectuer                            |                                                      | Actualités<br>Aucun fil d'actualités accessible.<br>Aucun fil d'actualités accessible.<br>Espaces<br>collaboratifs du<br>collège |  |
| Agenda du<br>collège Guy<br>Môquet | Événements   ven. 31/08 09:00 - 17:00 tentrée des personnels Picasso   lun. 03/09 09:00 - 15 rentrée des classes de sixième 10   10 12:00 Accueil des élèves de 4ième 10   10 12:00 Accueil des élèves de 3ième   15:30 - 16:30 Accueil des élèves de 5ième   18:00 - 18:30 Réunion parents de 5ième   jeu. 06/09 18:00 - 19:00 réunion parents de 3ième | Ab: nces<br>Aucune absence.<br>Absences<br>de votre<br>enfant                                             | Comp                                                                                   | 0 punition<br>0 sanction<br>0 sanction<br>0 sanction | Comportement :<br>suivi de votre<br>enfant (mérites et<br>punitions)                                                             |  |
| > Pour co                          | Pour ouvr                                                                                                    | ght oze - 1709 Éducation 2018 - Mentions Mantes - CNIL - Ch<br>ir une fenêtre plus grande, i<br>glet menu | ités : soit sur l'application                                                          | Const de lator                                       | cation annuaire                                                                                                    |  |

- vous écrivez le nom de la personne à qui vous voulez écrire, et vous écrivez le message, ou après avoir sélectionné la personne vous cliquez sur « action – envoyer un mail ».
- Pour justifier les absences de votre enfant, envoyer un mail à moquet.viesco@enc.hauts-de-seine.fr ou remplir un billet d'absence à retirer en vie scolaire et à déposer dans le boîte aux lettres « justification absence ».